- 1. Video Demo (2 ½ minutes): <u>http://screencast.com/t/utclwNkx</u>
- 2. Log into <u>www.e-value.net</u>
- 3. Go to: Evaluations >> Initiate AD hoc Evaluations
- 4. For "Select an Evaluation Type" select one of the trainings listed below. You may repeat the process to complete additional modules.
  - a. Training Establishing Boundaries
  - b. Training Managing Different Learners
  - c. Training Providing Feedback
- 5. Select the default responses for the next three filters:
  - a. Your name
  - b. "Training Preceptor CE"
  - c. "Not Specified"
- 6. For "Time Frame" select the current, or nearest, date
- 7. Click "Next" then proceed with viewing the presentation and form.
  - a. If you have corporate restrictions in place preventing access to the YouTube presentation please contact <u>Experiential.SOP@ucdenver.edu</u> for an alternative.
- 8. Click "Save For Later" to continue working on it later
  - a. To access a saved form go to **Evaluations >> Complete Pending Evaluations**
- 9. Click "Submit" when done
- 10. If seeking CE, we will follow-up with you within a month of submission